## **K12 Payment Center Parent Guide**

To access K12 Payment Center, go to <u>www.parkrapids.k12.mn.us</u>. On the For Parent/Students tab select Food Service. On the right hand side you can click on K12 Payment Center.

- Select a state from the **State** dropdown list.
- Select the school district where the students are enrolled from the District dropdown list.
- Your user name can be the same as your email, if desired.
- Enter a user name for your <u>K12PaymentCenter.com</u> parent account in the **User Name** text field.
- Enter an email address in the **E-Mail** text field. This is required and will be used only or <u>K12PaymentCenter.com</u> correspondence.
- Create a password by entering it in the **Password** test field. A password is required for security. Re-enter the password in the **Confirm Password** text field to ensure the correct password has been created.
- Enter the parent's name and phone number in the **Name** and **Phone** text

fields. This is the contact information in case we need to reach a parent and email is not available. First and Last name are required. Phone is requested but not required.

- Select a security question for password retrieval from the **Security Question** dropdown list.
- Enter the answer to your security question in the **Answer** field.
- Check the Terms of Use box to agree to <u>Terms of Use</u> and <u>Privacy Policy</u>.
- Click Submit. You will be directed to the Parent Home Page.
- After you Sign Up, the next step is to Add Students under Manage Students.

### LUNCH PAYMENTS

• To make a meal payment, enter the payment amount for each

student in the **Amount** field and click Add to Cart . A note will momentarily appear at the top noting that payment has been added to the cart.

- Only verified students will display here.
- Once an amount is entered and added to the cart, the button changes to Refresh Cart.

| Meal Payments |         |        |  |  |
|---------------|---------|--------|--|--|
| tudent        | Balance | Amount |  |  |
| JREN          | \$9.00  | 0.00   |  |  |
| N             | \$23.70 | 0.00   |  |  |

| Construction and the Encoderants                                                                                                    |                                                                                                    |
|----------------------------------------------------------------------------------------------------|----------------------------------------------------------------------------------------------------|
| Latin by care has a public tables the                                                                                                    | ta ubasa unus child in cursanti i annilarti                                                         |
| States                                                                                                    | a man year on a community and and                                                                   |
| North Carolina                                                                                                    |                                                                                                    |
|                                                                                                    |                                                                                                    |
| District:                                                                                                    | -                                                                                                   |
| The TREDUCT TO 2                                                                                                    |                                                                                                    |
| User Name:                                                                                                    | Ensails                                                                                             |
|                                                                                                    |                                                                                                    |
| Palsword:                                                                                                    | Confirm Password:                                                                                   |
|                                                                                                    |                                                                                                    |
| Phone:                                                                                                    |                                                                                                    |
|                                                                                                    |                                                                                                    |
| First Name:                                                                                                    | Lest Name:                                                                                          |
|                                                                                                    |                                                                                                    |
| Security Question:                                                                                                    |                                                                                                    |
| Select a security question                                                                                                    |                                                                                                    |
| the second second second second second second second second second second second second second second second s                                                                                                    |                                                                                                    |
| ARIWER                                                                                                    |                                                                                                    |
|                                                                                                    |                                                                                                    |
|                                                                                                    |                                                                                                    |
| Meal Account Features                                                                                                    |                                                                                                    |
| Metal Account Features<br>Add mosey to Meal Account                                                                                                    |                                                                                                    |
| Meal Account Peatures<br>Add money to Meal Account<br>Email or text message notification v                                                                                                    | when Weal Account balance is low                                                                    |
| Meal Account Features<br>Add mosey to Meal Account<br>Email or text message notification y<br>Unes Maal Account balance                                                                                                    | viten ikeal Account balance is low                                                                  |
| Meal Account Peaturies<br>Ald money to Meal Account<br>Enail or text message nebfication y<br>View Meal Account balance                                                                                                    | nten Meal Account balance is low                                                                    |
| Mest Account Petories<br>Add morey to Meal Account<br>Enail or text message notification y<br>View Meal Account balance<br>View meal purchase history                                                                                                    | when Meal Account balance is low                                                                    |
| Mass Account Politics<br>Add moley to Meal Account<br>Enail or text ensage nettification v<br>View Meal Account balance<br>View meal purchase history<br>Convenience her per transactions 31                                                                                                    | vden Heal Account balance is low                                                                    |
| Ansi Account Peetines<br>Addimoney to Meal Account<br>Emails text ensuige notification<br>View Meal Account balance<br>View meal purchale history<br>Convenence Rei per Dansaction St<br>School Fee Seature                                                                                                    | nten Heal Account balance is low                                                                    |
| Ansi Account Pesturies<br>Addimoney to Meal Account<br>Enailse text message notification v<br>View Meal Account balance<br>View meal purchate history<br>Conversesce lee per transaction 31<br>School Fee Features                                                                                                    | rhen Heal Account balance is 10%                                                                    |
| Ansi Account Peatures<br>Add money to Meal Account<br>Emails on text nessage notification v<br>View Meal Account balance<br>View meal purchaie history<br>Convenience Res per transaction 31<br>School Fee Features<br>Pay school fees                                                                                                    | nhen Meal Account balance is 1811                                                                   |
| Add money to Meal account<br>Add money to Meal account<br>Enail or text: ensister notification v<br>View Meal Account balance<br>View meal purchale history<br>Convenence fee ger transactions 31<br>Cohoot Fee features<br>Pay school fees<br>Enail or text: nessage notification v                                                                                                    | viten Heal Account, balance to Jov<br>1.45<br>Viten a school fee Is assigned to your student        |
| Add money to Meal Account<br>Add money to Meal Account<br>Enalis that mesage netification v<br>View Meal Account balance<br>View meal purchale history<br>Convenence her per bansaction 31<br>School Fee Peabure<br>Pay school fee<br>Enalish fest mesage netification v<br>Convenence her per bansaction sit                                                                                 | viten Hval Account balance is low<br>1.45<br>Nen a school fee II alsigned to your student :<br>1751 |
| Mest Account Pretaries        Add money to Meal Account        Enalise text-message notification        View Meal Account baance        View Meal Exclored baance        View meal purchase history        Convertence fee per bansaction 51        School Fee Features        Pay school fees        Enalise tessage notification        Convertence fee per bansaction: 4                   | viten Hyai Account balance is low<br>1.45<br>Men a school Fee Is assigned to your student :<br>75%  |
| Pesi Account Pestaries<br>Addimoney to Meal Account<br>Envillent entities tent ensige notification v<br>View Meal Account bahance<br>View meal purchate history<br>Convenience lee per transaction 31<br>Activos Fiele Fastares<br>Pay school Fiele Fastares<br>Envillon Fiele Fastares<br>Envillon Fiele Fastares<br>Convenience fee per transaction 4<br>> Theorem at and Table by the rule | then Heal Account balance is low<br>1.45<br>then a school fee is assigned to your student<br>75%    |

## **K12 Payment Center Parent Guide**

# **View Cart and Checkout**

When all meal payments and School Fees have been added to the cart,

click to View Cart and Checkout.

Click

Proceed To Checkout to check out and make a payment.

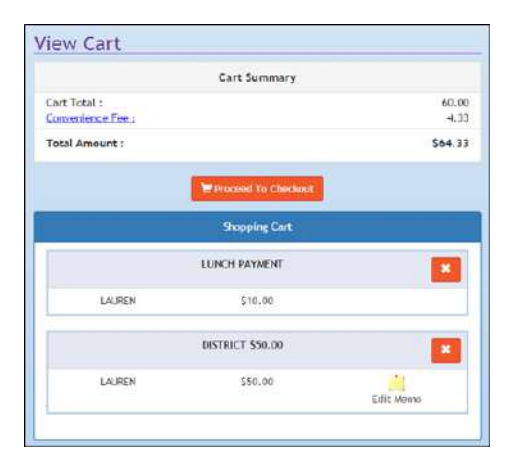

### SELECT A WALLET

- If you select a **Wallet Account**, it will automatically fill in the information that was entered in **Manage Wallet**.
- Enter the CVV or card code in the CVV/Card Code text field.
- Check the box to confirm you have read <u>K12PaymentCenter.com</u>'s <u>Terms of Use</u> and <u>Privacy Policy</u>.
- Click
  Sprocess Payment
  to complete the payment.

### OR ENTER YOUR ACCOUNT INFORMATION

If you do not want to use, or have not set up a wallet account, you can enter the required information on this screen.

- Enter the **First** and **Last Name, Address, City, State/Province** and **Zip** exactly as it appears on the credit card bill in the appropriate fields.
- Enter the Credit Card Number, CVV/Card Code, Card Expiration Month and Card Expiration Year.
- Click the **Save to Wallet?** box if you would like to save the credit card information to a wallet account.
- Check the box to confirm you have read <u>K12PaymentCenter.com</u>'s <u>Terms of Use</u> and <u>Privacy</u> <u>Policy</u>.
- Click
  S Process Payment
  to process the payment.
- A confirmation message will display and also an email will be sent to you if **Send Notification** is checked in **Manage Profile.**

| First Name (As it appears on Credit<br>Card) |                | Last Name (As it appears on Credit<br>Card) |                                 |
|----------------------------------------------|----------------|---------------------------------------------|---------------------------------|
| Address - Line 1                             |                | Address - Line 2                            |                                 |
| City                                         | State/Province |                                             | Zip                             |
| Credit Card Number                           |                |                                             | CVV / Card Code 0               |
| Card Expiration Month                        |                | Card Expira                                 | tion Year                       |
| Select a Month                               |                | Soloct a Y                                  | rear ·                          |
| Save to Wallet?                              |                |                                             |                                 |
| Save to Wallet?                              | the rules and  | regulations st                              | ated in the <u>Terms of Use</u> |